#### Purpose

XDAT is a graphical program used to display, insert, edit, save and print Standard Hydrologic Exchange Format (SHEF) data from the Informix hydro database.

## Main Features

XDAT allows users to:

- o query the Informix database
  - enter the location identifier (ID) as a text string, get a list of IDs by state or enter a substring to match the ID's name
  - select from a list of SHEF Physical Element (PE) types or enter another
  - choose the dates to search for the selected ID and PE
- o edit data
  - edit displayed data to missing, zero or a new value
- o insert data
  - insert data into the Informix database by choosing an ID, PE type, SHEF type-source and duration codes and observation time
- o use utilities
  - search for locations above flood stage (FS)
  - view 24 hour 12Z PP data
  - view 24 hour PC precipitation accumulations
  - view user-defined durations for PC accumulations
  - set up groups of IDs
  - view the contents of:
    - o unknown station IDs
    - o rejected data
    - o sites turned off
  - save data to a file
  - print data

## Program Description

Figure 1 shows the main window with PP data displayed. The window label has the version of XDAT the user is running (e.g. xdat 1.2) and the Informix database being used (e.g. hd2 Oofstest@ONLINE).

XDAT retrieves and writes data using an ID, PE, starting and ending date for the data.

## ID

There are two options for entering the location ID: - To display a list of IDs, select the **List IDs** button. This brings up a second window (Figure 2a) where either a state is selected from the scroll-down list which will display all the location IDs for that state (Figure 2b) or a string is entered to be matched in the location ID's name. For example, in Figure 2c, 4 IDs that contained the string 'PEC' were found.

- Enter the ID as a text string into the box under 'Enter ID'. The data are returned using the **Search** button and displayed in the display area.

#### PE

The PE type is selected from those listed in the box 'Select PE' or entered as a text string in the box under 'Enter PE'.

#### Date

The starting date is set by selecting a date in box under 'Starting Date' and ending date is set by selecting a date in box under 'Ending Date'.

#### Display/Editing Options

After selecting an appropriate ID, PE and Date, the user can choose from a variety of options contained in the buttons at the top of the main window.

Data in the display window can be edited using the **Edit Data** button. The steps for editing data are:

- highlight the entire row or rows of the data in the display area
- select the **Edit Data** button in the main window that displays the Edit Data window
- enter the new value in the Edit Data window; the Edit Data window displays the current value (if more than one row is selected only the current value for the first row is displayed) and allows the user to set the new value to zero, missing or a different value and post the new values to the database using the **Post Data** button

A history of edited data are displayed in the display area using the **Rejected Data** button (Figure 3).

Program outputbadobs (see Section VI.5.4-XDAT-UTIL) can be used to access the Informix database and creates an ASCII SHEF encoded file of all of the data in the rejected data table.

New data is added to the Informix database using the **Insert Data** button in the main window. Selecting this button displays a window labeled Insert Data where the ID and PE are automatically inserted if they have already been specified. The additional information needed is the SHEF parameter code, the new data value and the observation time for the new data. A list of possible SHEF parameter codes based on the given ID and PE of the data. The parameter code is selected by clicking on it's value. The new data value is then typed into the box marked Enter Value and the time of day associated with the data is selected using the slider bars. After providing all the input, the data is inserted to the Informix database using the **Post to DB** button.

# Other Options

The Sites Above Flood Stage button displays all the locations where the discharge height is above flood stage. How far back to searches the Informix database is determined by the xdat\_flood\_hours apps\_defaults token (maximum is 99). This option compares the observed discharge data in the Informix database against the flood stage in the riverstat table. If the riverstat table has no data, the program ofstofs (see Section VI.5.4-XDAT-UTIL) can be used to get the flood stage, flow for flood stage and warning stage from the OFS Forecast Component Data Base and write them to the Informix riverstat table.

The **Group Data** button uses the start and end date to retrieve the data for a group of IDs. Selecting this button displays a window that shows the group names found in the file 'groups' that is located in the directory specified by the xdat\_groups\_dir apps\_defaults token. After selecting a group name from the scroll-down list (e.g. towns\_nc), the group directory is searched for a file of the same name (e.g. 'towns\_nc'). Data is displayed for the specified IDs and PE types in the display area.

The **Unknown Sites** button lists all the station IDs or IDs and values the Informix database received data from but did not recognize. The results from selecting this button are displayed in the display area, using the xdat\_post\_unk apps\_defaults token that determines the format of the displayed information (ID or ID and value).

The **Sites Turned Off** button displays all stations with a zero in it's location field.

The **Precipitation Data** button displays PC and PP physical element type data. Selecting this button displays the Precipitation Data window. The 24 Hour (12Z) PP and PC data are displayed in the display area using the **24 Hour COOP Precipitation** and the **24 Hour (12Z) PC Precipitation** buttons respectively. Any other accumulation data is retrieved after selecting a duration and end time with the slider bars and selecting the **Display Precipitation Accumulation** button.

# Output Options

The **Print Data** button executes the UNIX lp command and prints the displayed data to the network printer.

The **Save Data** button displays a dialog box for choosing where to save a copy of any displayed data.

#### Apps defaults Tokens

XDAT uses apps defaults tokens to set execution options and path

names. A description of the tokens is in I.2-UNIX-XDAT.

| List IDs Search Sites Above Flood Stage Unknown Sites Print Data                                                 |   |
|----------------------------------------------------------------------------------------------------|---|
| Insert Data Precipitation Data Bejected Data Save Data                                                           |   |
| Enter ID                                                                                                    |   |
| Edit Data Group Data Sites Turned Off Quit                                                                       |   |
|                                                                                                    |   |
| Select PE                                                                                                    |   |
| ♦ HG 24 Hour Precipitation Ending at 1993-04-02 12Z                                                              |   |
|                                                                                                    |   |
|                                                                                                    |   |
| QT SMTSE PP 2001 R7 Z 1993-04-02 12;00;00 9,87                                                                   |   |
| CLRWE PP 2001 RZ Z 1993-04-02 12:00:00 8.63                                                                      |   |
| ◇ PC LAUSE PP 2001 RZ Z 1993-04-02 12:00:00 8.51                                                                 |   |
| ROSSE PP 2001 RZ Z 1993-04-02 12:00:00 7.30                                                                      |   |
|                                                                                                    |   |
| RICSW PP 2001 KZ Z 1335-04-02 12:00:00 5,35                                                                      |   |
| MISWE PP 5004 RZ Z 1993-04-02 12:00:00 5.91                                                                      |   |
| DURSE PP 2001 RZ Z 1993-04-02 12:00:00 5.83                                                                      |   |
| Enter PE BMDWE PP 2001 RZ Z 1993-04-02 12:00:00 5.41                                                             |   |
| HERWEG PP 2001 RZ Z 1993-04-02 12:00:00 5.11                                                                     |   |
| HEPHE PP 2001 P7 7 1993-04-02 12:00:00 5:08                                                                      |   |
| MPV PP 2001 R7 7 1993-04-02 12:00:00 4.70                                                                        |   |
| Starting Date ECMSE PP 2001 RZ Z 1993-04-02 12:00:00 4,49                                                        |   |
| WINNE PP 2001 RZ Z 1993-04-02 12:00:00 4.13                                                                      |   |
| 1993-04-02 A TSVNE PP 2001 RZ Z 1993-04-02 12:00:00 4.00                                                         |   |
| 1993-04-01 BKHNE PP 2001 KZ Z 1993-04-02 12:00:00 3,90                                                           |   |
| 1993-03-31 WITNE PP 2001 RZ Z 1355-04-02 12:00:00 5:00                                                           |   |
| WYS PP 2001 RZ Z 1993-04-02 12:00:00 3.30                                                                        |   |
| MIASW PP 2001 RZ Z 1993-04-02 12:00:00 3.27                                                                      |   |
| Ending Date NEWNE PP 2001 RZ Z 1993-04-02 12:00:00 3,20                                                          |   |
| GDCSW PP 2001 RZ Z 1993-04-02 12:00:00 3,13                                                                      |   |
| 1993-04-01 BLHSE PP 2001 KZ Z 1993-04-02 12:00:00 3:07<br>1993-04-01 BEONC PP 2001 R7 Z 1993-04-02 12:00:00 Z 05 |   |
| 1993-03-31 RUTNE PP 2001 RZ Z 1993-04-02 12:00:00 3:05                                                           |   |
| FEDSE PP 2001 RZ Z 1993-04-02 12:00:00 2.95                                                                      |   |
| KINNE PP 2001 RZ Z 1993-04-02 12:00:00 2.65                                                                      |   |
| 0ILNE PP 2001 RZ Z 1993-04-02 12:00:00 2.61                                                                      | - |
|                                                                                                    |   |
|                                                                                                    |   |
|                                                                                                    |   |

# Figure 1. Main Window With PP Data Displayed

Figure 2a. Site ListFigure 2b. Query byFigure 2b. Query byWindowStateString

| 🗙 Site List 🛛 🗵                                                                   | 🗙 Site List 🛛 🗶                                                                                                    | 🗙 Site List 🔀                                                                                                    |
|-----------------------------------------------------------------------------------|----------------------------------------------------------------------------------------------------|----------------------------------------------------------------------------------------------------|
| Select a State<br>NC<br>NE<br>SE<br>or Enter a search string<br>SW<br>WE<br>Close | Select a State<br>NE<br>SE or Enter a search string<br>SW<br>WE I<br>Close                                                                                                    | Select a State    NC   NE   SE   Or Enter a search string   WE   PEC   Close                                                                          |
| IDs                                                                               | 15 IDs with PP Data in NC<br>AFTNC PEC RESERVOIRAFTON<br>BEANC BEAVER DAM<br>BLBNC PEC R-BLANCHARDVILLE<br>DARNC PEC, R @ DARLINGTON<br>DBQ DUBUQUE<br>DTL DULUTH<br>GRB GREEN BAY<br>HANNC HANNIBAL<br>JOSNC PEC, RIVER @ JOSLIN<br>LNENC ROOT R, @ LANESBORO<br>MNKNC MANKATO<br>STCNC ST, CLOUD<br>STLNC ST, LOUIS<br>WAUNC WAUSAU<br>WMTNC WILMOT | 4 IDs with PP Data matching 'PEC'<br>AFTNC PEC RESERVOIRAFTON<br>BLBNC PEC R-BLANCHARDVILLE<br>DARNC PEC, R @ DARLINGTON<br>JOSNC PEC, RIVER @ JOSLIN |

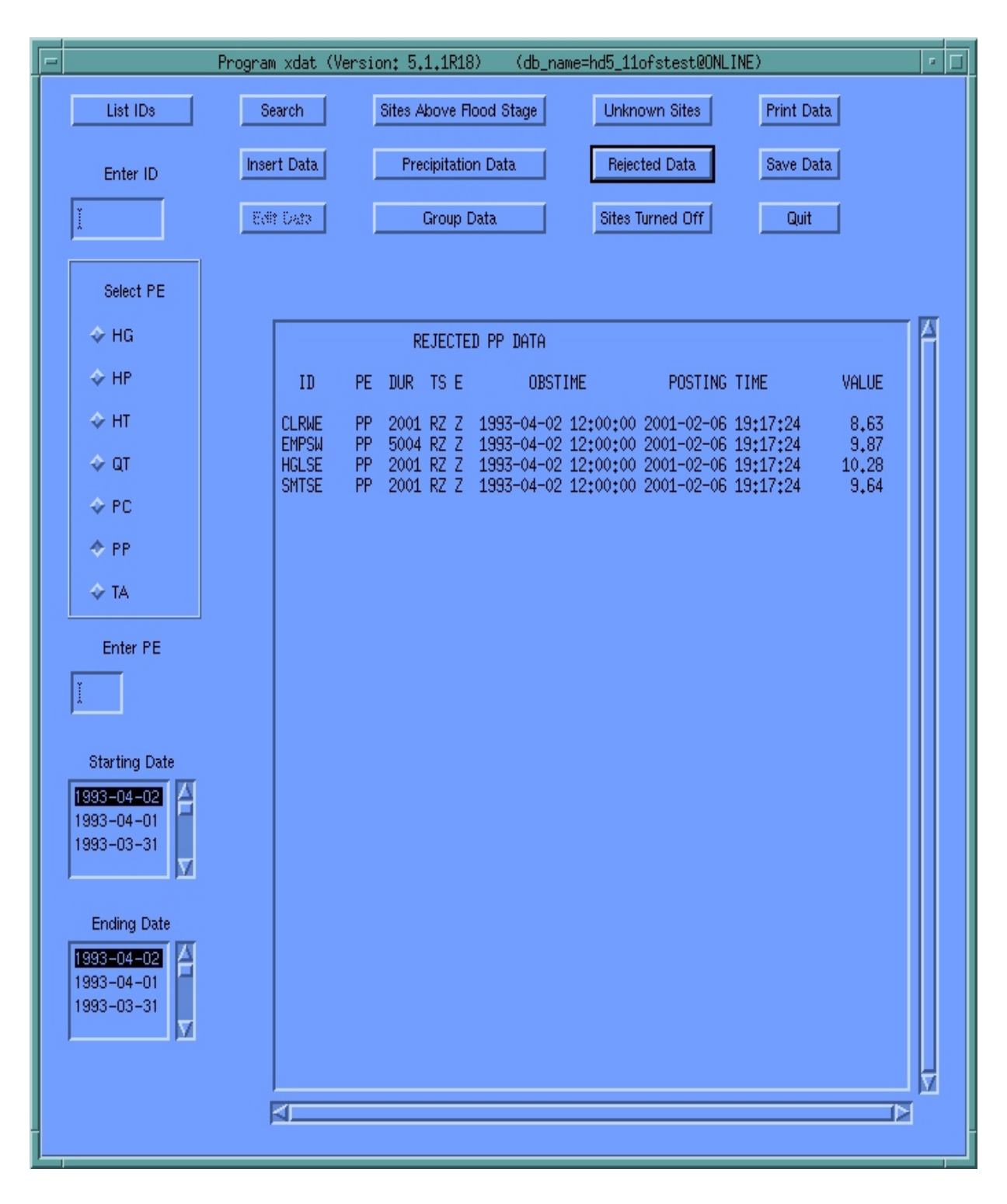

Figure 3. Display of Rejected Data